# Welcome!

## Home Use Program for ERAC/HEITBC Members

1500 Derwent Way, Annacis Island Delta, British Columbia V1W 5A5

> 11420 - 170 Street Edmonton, Alberta T5S 1L7

#3, 6143 4<sup>th</sup> Street SE Calgary Alberta T2H 2H9

Suite 218, 445 Ellice Avenue Winnipeg, Manitoba R3B 3P5

Suite 801, 100 Allstate Parkway Markham, Ontario L3R 6H3

Suite 350, 9816 Hardin Street Fort McMurray, Alberta T9H 4K3

Suite 150D, #2 Research Drive Regina, Saskatchewan S4S 7J7

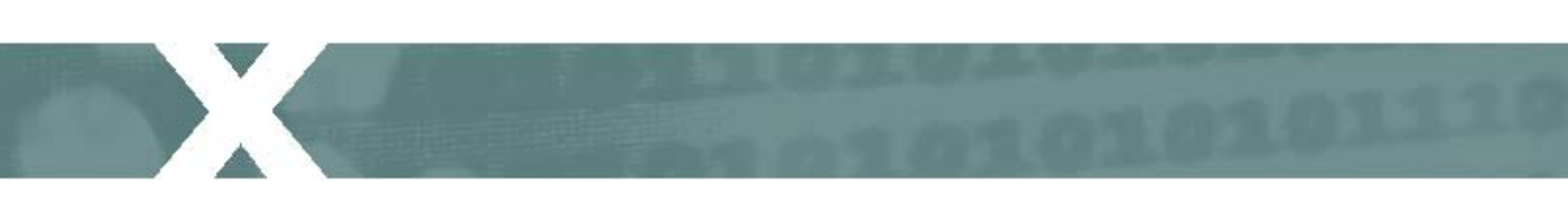

### Home Use Program – Step-by-step Guide

See below for detailed instructions on how to employees can order Microsoft Office for their home computer:

- 1. Go to http://hup.microsoft.com/.
- 2. When asked to choose your location, select "Canada" from the drop down list

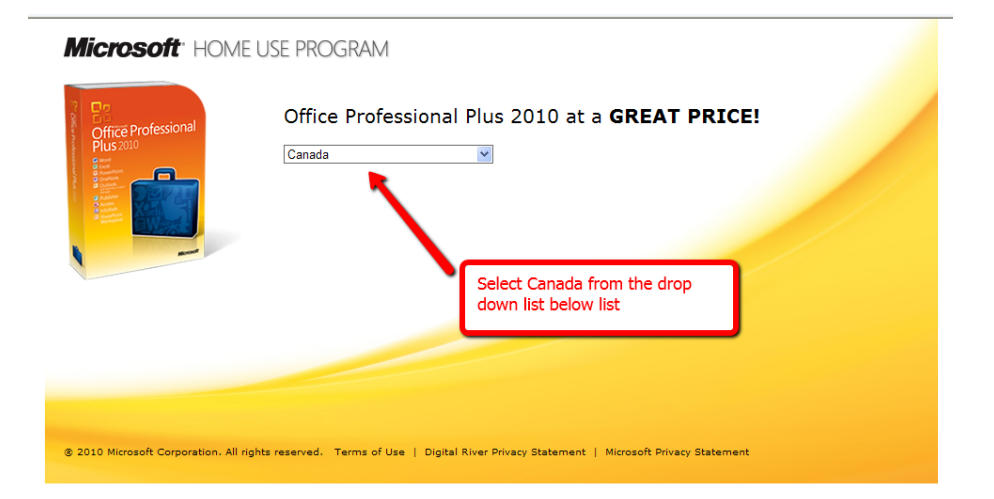

3. Type in your <u>WORK</u> email address. Under the Home Use program rules, personal email addresses such as Hotmail, Yahoo, and Google are not acccepted. In the Program Code field, type in **9EC69C230C**. Click the Submit button.

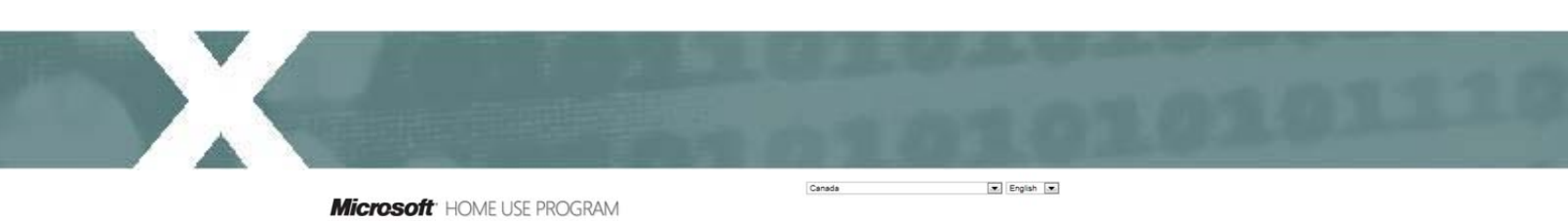

| 3 9                                       |                                       |                                                          | How Do I Buy? Am I Eligible? Other Produc                                                                                                    |
|-------------------------------------------|---------------------------------------|----------------------------------------------------------|----------------------------------------------------------------------------------------------------|
| the spectrum                              | Office Profession<br>Plus 2010        | al                                                       | Take Office Home!                                                                                                    |
|                                           |                                       |                                                          | For only <b>\$11.00</b>                                                                                                    |
|                                           | all have                              |                                                          | We've got some great news!                                                                                                    |
| t's Inclu                                 | uded                                  |                                                          | Now you can use Microsoft® Office Professional Plus 2010 at home<br>It's easier to get organized and complete projects with programs y                                                                                 |
|                                           |                                       |                                                          | aiready know and trust. Enter your work email address and find ou<br>you qualify to purchase:                                                                                                    |
| W                                         | X                                     | Ps                                                       | aiready know and trust. Enter your work email address and hind ou<br>you qualify to purchase:                                                                                                    |
| Word                                      | Excel                                 | PowerPoint                                               | aiready know and trust. Enter your work email address and hind ou<br>you qualify to purchase:<br>Your work email: 🕢                                                                                                    |
| Word<br>2010                              | Excel<br>2010                         | PowerPoint<br>2010                                       | aiready know and trust. Enter your work email address and hind ou<br>you qualify to purchase:<br>Your work email: ??<br>somebody@email.ca                                                                              |
| Word<br>2010                              | Excel<br>2010                         | PowerPoint<br>2010                                       | aiready know and trust. Enter your work email address and hind ou<br>you qualify to purchase:<br>Your work email: ??<br>somebody@email.ca                                                                              |
| Word<br>2010                              | Excel<br>2010                         | PowerPoint<br>2010<br>SharePoint                         | aiready know and trust. Enter your work email address and hind ou<br>you qualify to purchase: Your work email: ? somebody@email.ca Program code: ? 9EC69C230C                                                          |
| Word<br>2010<br>Occopy<br>Dutlook<br>2010 | Excel<br>2010<br>N<br>OneNote<br>2010 | PowerPoint<br>2010<br>SinarePoint<br>Workspace 2010      | aiready know and trust. Enter your work email address and hind ou<br>you qualify to purchase:<br>Your work email: ?<br>somebody@email.ca<br>Program code: ?<br>9EC69C230C                                              |
| Word<br>2010<br>Outlook<br>2010           | Excel<br>2010<br>OneNote<br>2010      | PowerPoint<br>2010<br>So<br>SharePoint<br>Workspace 2010 | aiready know and trust. Enter your work email address and hind ou<br>you qualify to purchase:<br>Your work email: ?<br>somebody@email.ca<br>Program code: ?<br>9EC69C230C<br>Don't Know Your Program Code? Click here. |
| Word<br>2010<br>Outlook<br>2010           | Excel<br>2010<br>OneNote<br>2010      | PowerPoint<br>2010<br>SharePoint<br>Workspace 2010       | aiready know and trust. Enter your work email address and hind ou<br>you qualify to purchase:<br>Your work email: ?<br>somebody@email.ca<br>Program code: ?<br>9EC69C230C<br>Don't Know Your Program Code? Click here. |

4. Once you've clicked the submit button, the HUP page will display a message that you'll receive an confirmation email. This email will provide instructions on how to purchase Office software from the store.

|                             | office Profession<br>lus 2010        | al                                               | How Do I Buy?                                                                                                    | Am I Eligible?<br>aay be eligible t<br>mation in just a                                                   | Other Products<br>to purchase! You'll<br>a moment.                                                                                                    |
|-----------------------------|--------------------------------------|--------------------------------------------------|----------------------------------------------------------------------------------------------------|----------------------------------------------------------------------------------------------------|----------------------------------------------------------------------------------------------------|
| t's Inclue                  | ded                                  | You will receive<br>an email confirmation        | To Purchase 1. Check your email inbox. 2. Click on the link provided in email to access our store. 3. Purchase your license/produ key. | If You D<br>1. Check<br>2. Add<br>"hup.c.<br>your e<br>whitelis                                           | on't Receive the Email<br>your junk or spam folder<br>a.en@digitalriver.com" to<br>mail contacts list or<br>st.                                               |
| Word<br>2010                | Excel<br>2010                        | PowerPoint<br>2010                               | <ol> <li>Choose and purchase back-<br/>media with your order (optin<br/>5. Checkout and download)</li> </ol>                           | up<br>onal).<br>3. Reque:<br>staff a<br>"hup.c.<br>their e<br>4. Click h<br>5. If you<br>email,<br>Suppor | st your IT department<br>dd<br>a.en@digitalriver.com" to<br>mail whitelist.<br>ere to resend your email.<br>still don'r receive the<br>contact Customer<br>t. |
| tlook<br>D10<br>Cess<br>010 | OneNote<br>2010<br>Publisher<br>2010 | SharePoint<br>Workspace 2010<br>InfoPath<br>2010 |                                                                                                    |                                                                                                    |                                                                                                    |

5. Click the Buy Now link found in the email to be taken to the online store

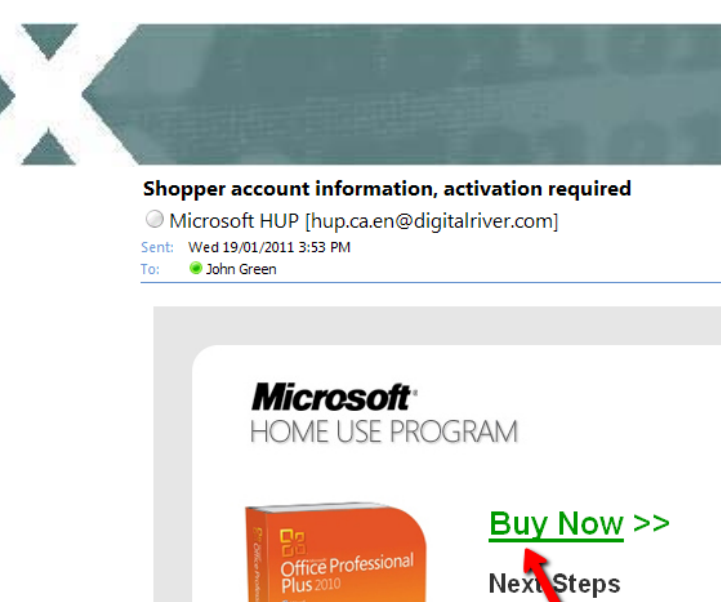

- Home use program

  Statespeed

  Statespeed

  Statespeed

  Statespeed

  Statespeed

  Statespeed

  Statespeed

  Statespeed

  Statespeed

  Statespeed

  Statespeed

  Statespeed

  Statespeed

  Statespeed

  Statespeed

  Statespeed

  Statespeed

  Statespeed

  Statespeed

  Statespeed

  Statespeed

  Statespeed

  Statespeed

  Statespeed

  Statespeed

  Statespeed

  Statespeed

  Statespeed

  Statespeed

  Statespeed

  Statespeed

  Statespeed

  Statespeed

  Statespeed

  Statespeed

  Statespeed

  Statespeed

  </p
- 6. Click Add to Cart to order the PC/Windows version of Office Professional Plus 2010. If you have a Mac, scroll down to the bottom of the page and click Learn More to order the Mac version.

|                       |                       |               |                              | Choos                 | e Language English 💌 |
|-----------------------|-----------------------|---------------|------------------------------|-----------------------|----------------------|
| <b>Aicrosoft</b> Home | USE PROGRAM           |               | 🛒 Shopping Ca                | urt:                  | 0 Items in Cart      |
|                       |                       |               | Total: \$0.00                | BE                    | GIN CHECKOUT >       |
|                       | Office Pro            | fessional     | Plus 2010                    |                       |                      |
| Office Professional   | W                     | X             | Pc                           | \$11.0                | 0                    |
| Plus 2010             | Word 2010             | Excel<br>2010 | PowerPoint<br>2010           | English               | ۲                    |
|                       | 0                     | N             | S                            | ADD TO CART           |                      |
|                       | Outlook<br>2010       | 2010          | SharePoint<br>Workspace 2010 | Listem Requirements   |                      |
| -                     | A                     | P             | Ty                           | Order History         |                      |
|                       | 2010                  | 2010          | 2010                         |                       |                      |
|                       |                       |               | Click hore                   | to order the PC AVied |                      |
| fice for Mac 2011     |                       |               | version                      | to order the PC/ Wind | ows                  |
|                       |                       |               |                              |                       | _                    |
| Office mac            |                       |               |                              |                       |                      |
| -                     | Or click here to orde | r the         |                              |                       |                      |
| \$11.00               | Mac/Apple version     |               |                              |                       |                      |
| Learn More            |                       |               |                              |                       |                      |

7. Click Begin Checkout to proceed with the order

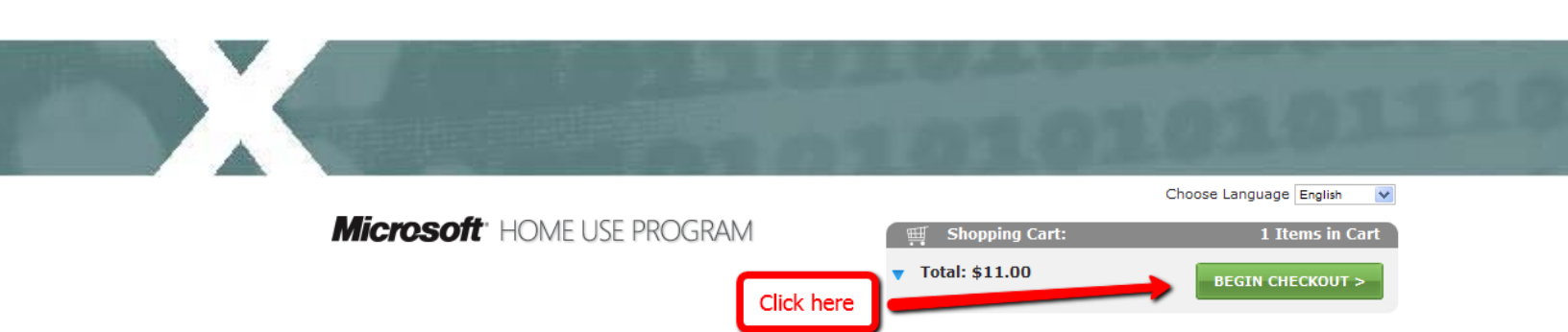

8. The price of the software \$11.00 CAD. Once you order the software, you are provided a web link to download the software electronically.

<u>Optional Step</u>: If you would like to order a backup DVD, click Add Backup DVD prior to clicking the the Check Out button. The cost of the backup DVD is \$12.00. Thus, if you choose to order a backup DVD the total cost of the order is \$23.00. The DVD will arrive in 2-3 weeks.

| Microsoft" HOME USE PROC                                                      | GRAM                       |            |                           |
|-------------------------------------------------------------------------------|----------------------------|------------|---------------------------|
| Shopping Cart Billing Confirm                                                 | Thank You                  |            |                           |
| Your Shopping Cart                                                            | onal: Order a backup DVD   | Cou        | untry Canada Currency CAD |
| Product Name                                                                  | Quanti                     | ty         | Price                     |
| Microsoft Office Professional Plus 2010<br>English                            | 1<br>Remove                |            | \$11.00                   |
| What is this?                                                                 |                            | Sub Total: | \$11.00                   |
| Please allow 3-4 weeks for the delivery of the Backup DV<br>Continue Shopping | D. Click "Checkout"        |            | снескоит>                 |
| Add a Language Pack for Microsoft Office<br>\$11.00                           | Professional Plus 2010 for |            |                           |
| Arabic  What is this?                                                         | ADD LANGUAGE PACK>         |            |                           |

9. The Office software can only be purchased with your credit card (Visa or Master Card). Enter your billing details in the required fields.

| sign in shopping care             | Billing Confirm Th                  | ank You              |                                                                                                    |
|-----------------------------------|-------------------------------------|----------------------|----------------------------------------------------------------------------------------------------|
|                                   | Dining Contirm In                   |                      |                                                                                                    |
|                                   |                                     |                      |                                                                                                    |
|                                   |                                     |                      |                                                                                                    |
| Billing Info                      |                                     |                      |                                                                                                    |
|                                   |                                     |                      |                                                                                                    |
| * All fields in Bold are required |                                     |                      |                                                                                                    |
| First Name                        | Last Name                           |                      |                                                                                                    |
| John                              | Doe                                 |                      |                                                                                                    |
| Title                             |                                     |                      |                                                                                                    |
| System Admin                      |                                     |                      |                                                                                                    |
| Street                            |                                     |                      |                                                                                                    |
| 123 Anywhere Street               |                                     |                      |                                                                                                    |
| Street 2                          |                                     |                      |                                                                                                    |
|                                   |                                     |                      |                                                                                                    |
| City                              | Province                            | Postal code          |                                                                                                    |
| Edmonton                          | Alberta                             | T5S1L7               |                                                                                                    |
| Country                           | (Recommended) To have a             | copy of your         |                                                                                                    |
| Canada                            | order confirmation sent to          | vour personal        |                                                                                                    |
| Billing Phone                     | email address enter it here         | :                    |                                                                                                    |
| 780-426-4444                      | iobn doe@botmail.com                |                      |                                                                                                    |
| 700-420-4444                      | John.dos@notmail.com                |                      |                                                                                                    |
|                                   |                                     |                      |                                                                                                    |
| Microsoft Office account honofit  | s can include informational commu   | aisations about ou   | r convices. You may unsubscribe at any                                                                                                    |
| by following instructions in the  | communications that you receive.    | inclutions about ou  | a services. Four may unsubscribe at any                                                                                                    |
| I want information about oth      | ner Microsoft Office products and s | ervices. Microsoft ( | Office account benefits can include                                                                                                    |
| informational communications a    | bout our services. You may unsub    | scribe at any time   | by following instructions in the                                                                                                    |
| communications that you receiv    | e.                                  |                      |                                                                                                    |
| Payment Method                    |                                     |                      |                                                                                                    |
|                                   |                                     |                      |                                                                                                    |
|                                   |                                     |                      |                                                                                                    |
|                                   |                                     |                      |                                                                                                    |
| Payment Method:                   |                                     | _                    | Security Code                                                                                                    |
| Visa 🗸                            | VISA Manager                        | 9                    | 123                                                                                                    |
|                                   |                                     | -                    | What is this?                                                                                                    |
|                                   |                                     |                      | and a second second sec |
| Credit Card Number:               | Expiration Date                     |                      | Name on Credit Card:                                                                                                    |

10. Click the Continue button to confirm your order details and click continue again to complete your order. You will receive email with an order confirmation and download link for your software.

### Home Use Program FAQ

#### 1. What is the Home Use Program?

The Microsoft Home Use Program (HUP) is setup to allow employees to purchase a single licensed copy of the Microsoft Office Professional 2010 Suite or Office 2011 for Mac to install and use on their home computer.

The cost for the electronic download for HUP software is \$11 plus GST. The cost for the backup DVD is \$12 plus GST and shipping. The functionality of the products available via HUP matches those of retail versions, and provides all the benefits you would receive if you bought it at the store.

#### 2. How do we order from the HUP program?

Home Use Program: <u>www.microsofthup.com</u> Program Code = **9EC69C230C** 

## 3. My email and Program Code are not recognized when I try to sign into the HUP website?

Please ensure you are signing in using your work email address. To validate you are an eligible employee, Microsoft must verify your email domain and program code is from an eligible, participating Microsoft customer. If the problem persists, contact your Volume License Administrator at your organization. It is possible that your email domain may not have been registered with the Home Use Program.

#### 4. I never received the email from Microsoft to view the HUP Store

Check your junk or spam folder. You can try adding <u>hup.ca.en@digitalriver.com</u> to your email contacts list or white list or request your IT department to add <u>hup.ca.en@digitalriver.com</u> to their email whitelist. Go back to the website and re-enter your email address and program code **9EC69C230C.** 

#### 6. Can these purchases be deducted from my payroll?

No. Orders are placed directly with Microsoft and at this time, payment can only be made with a Visa or MasterCard only. The charge will appear on your credit card as: "DR\*OfficeUS"

#### 7. Where will it be shipped?

The order will be ship to the address you entered under billing information.

#### 8. What happens after March 31, 2015?

As long as the user is still employed by the Institution and the Microsoft Enterprise Agreement has been renewed, users of Office under the HUP can still continue using the software. If either of the above conditions is no longer in place, the user will need to uninstall the HUP software from his/her home computer.

#### 9. How many products can I purchase?

You are allowed to purchase one of each product available from the online store.

#### 10. How do I download the software?

- a. Go to the confirmation email you received after purchasing.
- b. Click the download link.
- c. Save the file to your "Desktop". Do not change the file name.
- d. After the download has completed, double-click on the file icon to start the installation.
- e. When prompted, use the product key listed on your confirmation page and email to activate your software.

#### 11. My product key is not working?

First, make sure you have entered the product key correctly. Your product key can be found in your confirmation email. Please remember that product keys are case sensitive and must be entered exactly as they appear. If it is still not working, contact Acrodex